## **CORSO PRATICO**

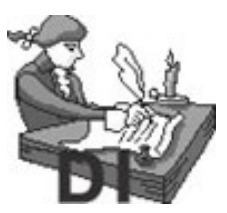

## WinWord

AUTORE: Renato Avato

### 1. Strumenti Principali di Word

### Il piano di lavoro di Word comprende:

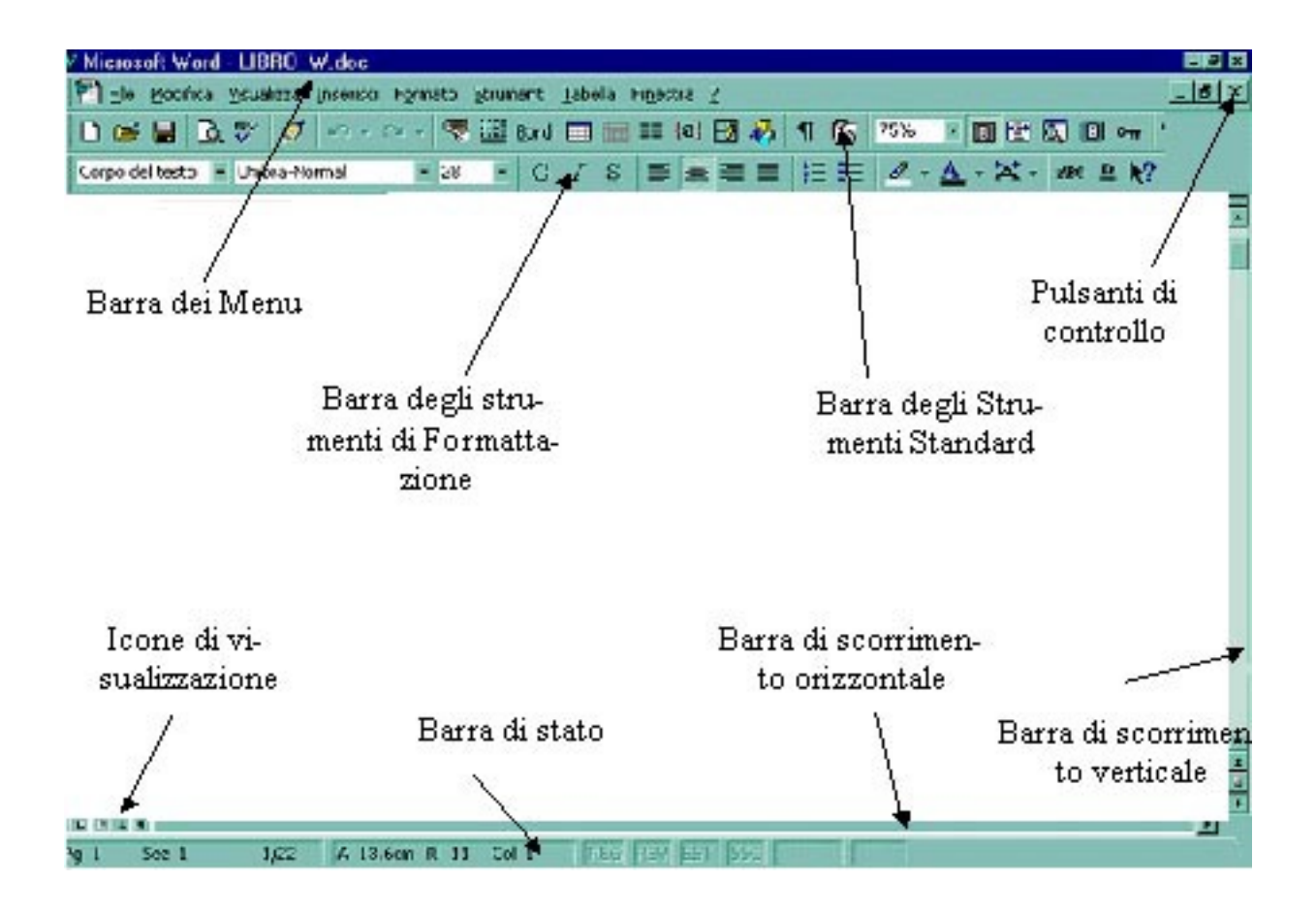

- La **Barra del Titolo**, dove sono posizionate le **icone di ridimensionamento**: <u>riduci finestra ad</u> <u>icona, ripristina finestra</u> e <u>chiudi finestra</u>.
- La Barra dei Menu, dove sono ordinati per tema i principali comandi di Word.
- La **Barra degli Strumenti Standard**, dove si trovano i principali comandi di Word in forma grafica che si possono cliccare con il mouse.
- La **Barra degli Strumenti di Formattazione**, dove sono presenti i principali comandi di formattazione selezionabili con il mouse.
- Le **Barre di Scorrimento orizzontale e verticale**, che aiutano a scrollare il testo quando il monitor non riesce a far vedere l'intera pagina.
- La Barra di Stato, dove vengono visualizzati: il numero di pagina (Pg), il numero di sezione (Sez), la riga di testo (Ri), lo stato di registrazione delle macro (REG), lo stato delle revisioni(REV), l'estensione della selezione (EST) e la modalità sovrascrittura (SSC).

### 2. Crea, apri e salva documenti

#### 2.1 Creare un nuovo documento

- Scegliere Nuovo dal menu File o cliccare l'icona 📱 Nuovo.
- Per creare un nuovo documento vuoto, scegliere la scheda Generale, quindi cliccare l'icona Documento vuoto.
- Per creare un documento basato su un modello o un'autocomposizione, scegliere la scheda relativa al tipo di documento che si desidera creare, quindi scegliere il nome del modello o dell'autocomposizione desiderati.

### 2.2 Aprire un documento esistente

- Cliccare l'icona apri 🖆 (barra degli strumenti) Cliccare la voce File del menu a tendina e successivamente sulla voce apri.

### 2.3 Salvataggio di un documento

- Per salvare il documento attivo, cliccare l'icona 🖬 salva (barra degli strumenti) o cliccare la voce • File del menu a tendina e successivamente sulla voce salva.
- È possibile salvare contemporaneamente tutti i documenti aperti.
- È possibile salvare una copia del documento attivo utilizzando un nome o un percorso diverso.
- È possibile salvare un documento in un altro formato di file.

### FINESTRA DI DIALOGO SALVA

| Salva con nome                                                                                                    |                                                               | ? 🗙                                         |
|----------------------------------------------------------------------------------------------------|---------------------------------------------------------------|---------------------------------------------|
| Salva in: 2-d<br>Piano96.doc<br>Progco95.doc<br>Relcon95.doc<br>Relind96.doc<br>Visualizzazione del conte-<br>nuto della cartella | Cerca nelle pre-<br>livello ferenze<br>Crea nuova<br>cartella | <u>S</u> alva<br>Annulla<br><u>O</u> pzioni |
| <u>N</u> ome file:                                                                                                    | Curriculum.doc                                                | •                                           |
| Salva come <u>ti</u> po:                                                                                                    | Documento Word (*.doc)                                        | -                                           |

### 3. Impostazione della pagina

### 3.1 Dimensioni del foglio e orientamento della pagina

#### Impostare le dimensioni e l'orientamento della pagina

Per impostare le dimensioni e l'orientamento della pagina si clicca la voce **File** della barra dei menu e poi la voce **Imposta pagina**.

### 3.2 Margini

I margini si possono impostare con il comando **Imposta pagina** dal menu **File** immettendo i valori desiderati per i margini nelle caselle "Superiore", "Inferiore", "Sinistro" e "Destro" o con il **righello** spostando il limite del margine. Per visualizzare le **misure** esatte dell'area del testo e dei margini mentre si modificano i margini, tenere premuto **ALT** mentre si trascina il limite del margine. Per questa operazione è necessario essere nella visualizzazione Layout di pagina.

### 3.3 Intestazioni e piè di pagina

#### Creare un'intestazione o un piè di pagina

Un'intestazione o un piè di pagina è costituito da testo o grafica che viene stampato rispettivamente nel margine superiore o inferiore di ogni pagina del documento.

Per creare un'intestazione o piè di pagina selezionare dal menu **Visualizza** la voce **intestazione e piè di pagina**, appare quindi la seguente finestra:

#### Creazione di un'intestazione o un piè di pagina diverso per una sezione del documento

Per creare un'intestazione o un piè di pagina **diversi** per una parte del documento, dividere il documento in sezioni e quindi **interrompere** il collegamento tra l'intestazione o il piè di pagina nella sezione corrente e in quella precedente.

- Cliccare la sezione in cui di desidera creare un'intestazione o un piè di pagina diversi.
- Scegliere Intestazione e piè di pagina dal menu Visualizza.
- Sulla barra degli strumenti Intestazione cliccare Come sezione precedente.

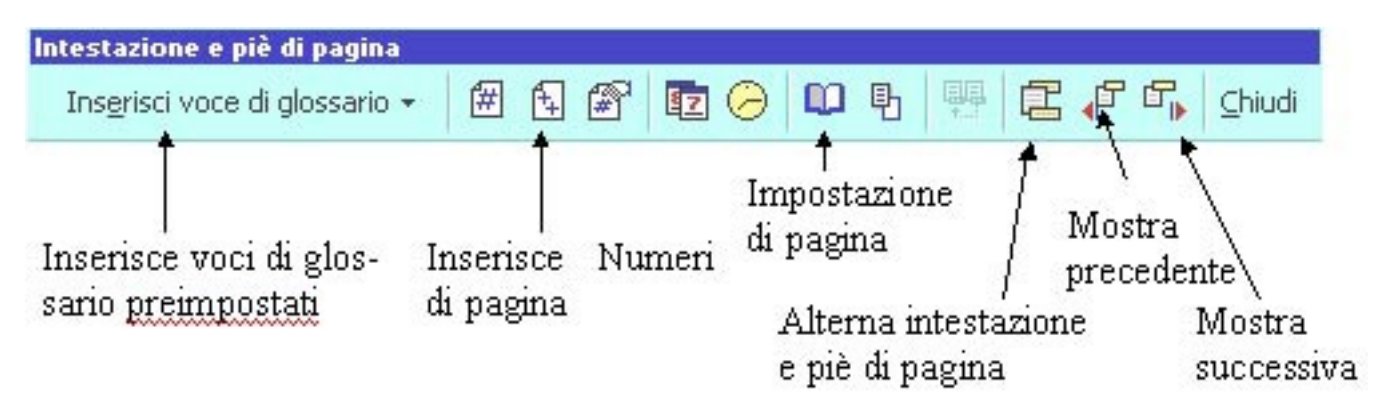

### 3.4 Numerazione delle pagine

#### Inserire i numeri di pagina

Per inserire un numero di pagina selezionare dal menu **Inserisci** la voce **numeri di pagina**. Per nascondere la numerazione di pagina sulla prima pagina di un documento selezionare dal menu **Inserisci** la voce **numeri di pagina** e disattivare l'opzione **numero sulla prima pagina**.

### 4. Modifica di un documento

Per creare un documento in Word basta avviare il programma e scrivere il proprio testo fino alla fine, ricordandosi di cliccare il tasto INVIO ogni qualvolta si voglia creare un paragrafo. Se invece si vuole intenzionalmente iniziare una nuova riga, tenere premuto il tasto MAIUSCOLO e cliccare contemporaneamente il tasto INVIO.

#### 4.1 Spostare testo e grafica

- Selezionare il testo o la grafica che si desidera spostare.
- Cliccare un punto qualsiasi del testo selezionato con il tasto sinistro del mouse sempre premuto e trascinarlo nel punto in cui si desidera incollarlo.
- Per **copiare** la selezione, tenere premuto **CTRL** mentre si trascina la selezione nel punto in cui si desidera incollarla.
- Metodo più facile: Selezionare il testo o la grafica, quindi cliccare l'icona Taglia sulla barra degli strumenti. Per copiare la selezione, cliccare Copia

### 4.2 Copiare testo e grafica

- Selezionare il testo o la grafica, cliccare poi l'icona Copia 🗈 sulla barra degli strumenti.
- Posizionarsi nel punto in cui si desidera copiare il testo o la grafica, portarsi sulla **barra degli** strumenti e cliccare l'icona Incolla
- Metodo più facile: Selezionare il testo e cliccare il tasto destro del mouse. Quando appare un menu di scelta rapida, cliccare la voce Copia. Posizionarsi ora nel punto in cui si desidera inserire il testo. Cliccare nuovamente il tasto destro del mouse e selezionare la voce Incolla.

### 4.3 Spostarsi all'interno del testo

Per spostarsi sul testo con il **mouse** basta posizionare il puntatore (a forma di I) nel punto desiderato e cliccare una volta.

Con la **tastiera** ci si muove nel modo seguente:

- Spostamento di un carattere verso destra o sinistra
- Spostamento in su/in giù di una riga
- Spostamento all'inizio/alla fine di una riga
- Spostamento in alto/ in basso di una pagina

Cliccare freccia destra o sinistra Cliccare freccia in su/in giù Cliccare il tasto Home/ Fine Cliccare il tasto Pag su/ Pag giù

### 4.4 Eliminare testo e grafica

| Pe | r eliminare                                      | Premere   |
|----|--------------------------------------------------|-----------|
| •  | un carattere a sinistra del punto di inserimento | BACKSPACE |
| •  | un carattere a destra del punto di inserimento   | CANC      |
|    |                                                  |           |

### 4.5 Selezione di testo con il mouse

| • | Una quantità di testo | - <b>Trascinare</b> il mouse, tenendo premuto il tasto sinistro, sul testo che si desidera selezionare.                                                                                                    |
|---|-----------------------|----------------------------------------------------------------------------------------------------|
| • | Una riga di testo     | - <b>Spostare</b> il mouse a sinistra della riga, quando il puntatore si tra sforma in una freccia, cliccare il tasto sinistro del mouse                                                                                                    |
| • | . Più righe di testo  | - <b>Spostare</b> il mouse a sinistra delle righe finché il puntatore del mouse non si trasforma in una freccia, cliccare, quindi <b>trascinare</b> .                                                                                                   |
| • | Un paragrafo          | - <b>Spostare</b> il mouse a sinistra del paragrafo finché il puntatore del mouse non si trasforma in una freccia, quindi fare <b>doppio clic</b> .                                                                                                    |
| • | Tutto il documento    | - Spostare il mouse a sinistra del testo del documento, quando il pun<br>tatore si trasforma in una freccia, fare <b>triplo clic</b> oppure dalla <b>tastie</b><br><b>ra</b> premere di seguito i tasti <b>CTRL</b> + <b>5</b> dal tastierino numerico. |

### 4.6 Selezione di testo con la tastiera

Attivare la modalità di **estensione** della selezione premendo il tasto funzione **F8** (per verificare controllare che sulla barra di stato sia evidenziata fa funzione **EST**), posizionarsi poi sul punto da dove si vuole iniziare a selezionare e spostarsi con i tasti di **DIREZIONE**.

Per ridurre le dimensioni di una selezione premere i tasti MAIUSCOLO + F8

#### > Annullare una selezione:

Per disattivare la modalità di estensione della selezione, premere **ESC**, quindi cliccare un punto qualsiasi del documento.

#### > Per selezione un blocco verticale di testo con il mouse:

Tenere premuto ALT, quindi cliccare l'inizio della colonna di testo, quindi trascinare.

#### Per selezione un blocco verticale di testo con la tastiera:

Cliccare di seguito i tasti **CTRL** + **MAIUSC** + **F8**, quindi utilizzare i tasti di **DIREZIONE**, premere **ESC** per annullare la modalità di selezione.

### 4.7 Controllo ortografico automatico

Si può effettuare il controllo ortografico automaticamente durante la digitazione come segue:

- Scegliere Opzioni dal menu Strumenti, quindi la scheda Controllo ortografia.
- Se si desidera che il controllo ortografico venga eseguito **automaticamente** mentre si scrive il testo, **attivare** la casella di controllo **"Controllo ortografico automatico**".
- Se si esegue il controllo ortografico mentre si digita il testo, ogni parola non presente nel dizionario verrà contrassegnata da una linea rossa **ondulata**. Per visualizzare l'elenco dei suggerimenti disponibili, cliccare la **linea** ondulata con il **pulsante destro** del mouse, quindi scegliere il suggerimento corretto.

### 4.8 Controllo ortografico manuale

Consente di controllare l'ortografia nella selezione corrente oppure, in assenza di una selezione, di eseguire il controllo ortografico dal punto di inserimento alla fine del documento. Per fare ciò:

- Cliccare Strumenti nella barra dei menu e si selezioni la voce Controllo ortografia.
- Oppure cliccare il tasto funzione **F** 7.
- Oppure cliccare la barra degli strumenti l'icona.

### 4.9 Glossario

#### Creare una voce di glossario

È possibile memorizzare testo di frequente utilizzo e inserirli in modo rapido nei documenti.

- Selezionare la voce che interessa e poi cliccare la barra dei menu la voce Inserisci.
- Selezionare l'opzione voce di glossario e poi nuovo.
- Nella finestra di dialogo digitare il nome che si vuole dare alla voce, poi cliccare **OK**.

Per richiamare la voce di glossario appena creata, posizionare il cursore su un punto qualsiasi del testo e digitare la parola di glossario (es. **casa**) premendo subito dopo **F3**.

### 4.10 Trova/Sostituisci

#### Per sostituire un segno, una parola, un testo:

- Cliccare la barra dei menu la voce Modifica e poi sostituisci.
- Sulla finestra di dialogo alla voce **Trova** digitare ciò che si vuole trovare, alla parola **Sostituisci** digitare ciò che si vuole sostituire. Se ciò che si cerca o si vuole sostituire è un segno, una formattazione od altro, selezionare la voce **Altro** e quindi le opzioni **Formato** o **Speciale**.

### 5. Formattazione di un documento

#### 5.1 Formattazione dei caratteri

Per formattare un testo, occorre:

- Selezionare il testo.
- Richiamare il comando Formato, quindi la voce Carattere dalla barra dei Menu.
- Impostare le opzioni sulla Finestra di Dialogo.
- Un altro metodo consiste nel selezionare il testo, cliccare il tasto destro del mouse e quindi la voce Carattere.

### 5.2 Formattazione di paragrafi

Per formattare un paragrafo, occorre:

- Selezionare il paragrafo o i paragrafi che si vogliono formattare
- Richiamare il comando Formato/Paragrafo dalla barra dei Menu
- Impostare le **opzioni** sulla Finestra di Dialogo.
- Un altro metodo consiste nel selezionare il testo, cliccare il tasto destro del mouse e quindi la voce Paragrafo.

#### 5.2.1 Copiare la formattazione di caratteri e di paragrafi

- Selezionare il testo con la formattazione che si desidera copiare.
- Cliccare **copia formato** sulla **barra degli Strumenti**.
- Selezionare il testo a cui si desidera applicare la formattazione.
- Per copiare la formattazione in diversi punti del documento, fare doppio clic su Al termine fare nuovamente clic sul pulsante.

#### 5.2.2 Visualizzazione delle impostazioni della formattazione

Per controllare i formati di un particolare carattere o paragrafo, cliccare **N** sulla barra degli strumenti Standard. Quando il cursore prende la forma di un **punto interrogativo**, cliccare il testo che si desidera controllare. Al termine premere **ESC**.

#### 5.2.3 Rientro sporgente

- Selezionare i paragrafi per cui si desidera impostare un rientro sporgente.
- Scegliere Paragrafo dal menu Formato, quindi la scheda Rientri e spaziatura.
- Nella casella **Speciale** scegliere **Sporgente** e digitare un numero.
- Per impostare il rientro della prima riga di un paragrafo, utilizzare il comando Paragrafo del menu Formato, quindi nella casella Speciale scegliere Prima Riga.
- > Utilizzare i rientri negativi per estendere il testo nel margine sinistro o destro.
- > Il rientro **sporgente** consente di far rientrare le righe del paragrafo successive alla prima.

#### 5.2.4 Interlinea

L'interlinea determina la distanza fra le righe del testo. Per impostazione predefinita viene utilizzata l'interlinea singola. L'interlinea selezionata viene applicata a tutte le righe di testo del paragrafo selezionato o del paragrafo in cui si trova il punto di inserimento.

- *Singola:* Imposta l'interlinea di ogni riga in modo che si adegui al carattere più alto della riga, più uno spazio aggiuntivo che varia a seconda del tipo di carattere utilizzato. (Predefinito)
- *Minima:* Imposta un'interlinea che si adatti a elementi grafici o caratteri più grandi del normale che altrimenti non rientrerebbero nell'interlinea specificata.
- *Esatta:* Imposta un'interlinea fissa e fa si che la distanza fra le righe sia uguale in tutto il testo.

### 5.3 Elenchi puntati e numerati

| Un elenco puntato o numerato è composto da più paragrafi strutturati, all'inizio dei quali si trova |
|----------------------------------------------------------------------------------------------------|
| numero o un simbolo che serve per meglio identificarli.                                             |

#### 5.3.1 Creare o modificare un elenco puntato o numerato

- Selezionare i paragrafi che si desidera trasformare in punti elenco o i numeri.
- Scegliere Elenchi puntati e numerati dal menu Formato.
- Scegliere la scheda corrispondente al tipo di elenco desiderato e rispondere con OK.
- Un altro metodo consiste nel selezionare il testo e poi sulla barra degli strumenti cliccare una

delle seguenti icone. 💶 💷

- Se eliminate un numero all'interno dell'elenco, Word adatta automaticamente la sequenza numerica.
- Per **rimuovere** solo un numero o un punto elenco **cliccate** alla destra del punto elenco o del numero e premere **BACKSPACE**. Per rimuovere il rientro, premere ancora BACKSPACE.

un

### 6. Tabulazioni

Le tabulazioni in WinWord funzionano come nelle macchine da scrivere, cliccando il tasto TAB viene inserito sul documento un segno di tabulazione.

Per vedere questo segno, simile ad una freccia, cliccate sul segno di paragrafo II presente sulla barra degli strumenti.

> Non fate l'errore dei principianti nel voler tabulare uno scritto usando il tasto SPAZIO.

#### 6.1 Impostare le tabulazioni

- Scrivere il testo da tabulare, premendo il tasto TAB ogni volta che si vuole inserire una tabulazione.
- Selezionarlo.
- Cliccare a sinistra del righello orizzontale selezionando il tipo di tabulazione desiderato.
- **Spostarsi** sulla destra del righello e **Cliccare** il punto in cui si desidera impostare una tabulazione.

### 6.2 Cancellare o spostare le tabulazioni

- Selezionare i paragrafi da cui cancellare o spostare le tabulazioni.
- Per cancellare un punto di tabulazione, trascinare il relativo segno verso il basso.
- Per **spostare** un punto di tabulazione, **trascinare** il **segno** a **destra** o a **sinistra** sul righello orizzontale.

### 6.3 Impostare le tabulazioni con i caratteri di riempimento

- Selezionare i paragrafi in cui si desidera inserire caratteri di riempimento.
- Scegliere Tabulazioni dal menu Formato.
- Nella casella **Posizione tabulazioni** specificare la **posizione di una nuova tabulazione** o **selezionare la tabulazione** a cui si desidera aggiungere i caratteri di riempimento.
- Nella casella Allineamento selezionare l'allineamento che si desidera applicare al testo digitato.
- Nella casella Carattere di riempimento selezionare l'opzione desiderata, quindi OK.

### 7. Tabelle

Le tabelle sono uno strumento molto utile per impaginare il nostro documento, per tabulare un testo, per posizionare meglio testo e grafica, ecc...

### 7.1 Creazione di una tabella

Per creare una tabella

- Cliccare l'icona Inserisci tabella presente sulla barra degli strumenti.
- tenere premuto il tasto sinistro del mouse e trascinare per selezionare il numero di righe e colonne desiderato.
- > Oppure cliccare la voce **Tabella** sulla barra dei menu, quindi cliccare **Inserisci tabella** e rispondere alle opzioni della finestra di dialogo.

- Cliccare il bordo sinistro della cella.

- Cliccare il bordo superiore o sulla linea della griglia

- Trascinare sulla cella, riga o colonna, oppure selezionare una

singola cella, riga o colonna e quindi tenere premuto MAIUSC e

- Cliccare a sinistra della riga.

#### 7.2 Selezionare celle, righe o colonne

- Selezionare una cella
- Selezionare una riga
- Selezionare una colonna
- Selezionare più celle righe e colonne
- cliccare un'altra cella, riga o colonna. - Premere TAB.
- Sel. una cella successiva • Sel. una cella precedente
- Premere MAIUSC+TAB.

### 7.3 Aggiungere righe o colonne in una tabella

- Selezionare la riga sopra la quale si desidera inserire nuove righe oppure selezionare la colonna a destra del punto in cui si desidera inserire nuove colonne.
- Selezionare il numero di righe o colonne che si desidera inserire.
- Cliccare il pulsante destro del mouse, quindi sul menu contestuale cliccate la voce Inserisci righe oppure Inserisci colonne.

### 7.4 Convertire le celle di una stessa riga in un'unica cella

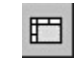

È possibile raggruppare due o più celle della stessa riga formando un'unica cella, ad esempio per creare il titolo della tabella su più colonne.

- Selezionare le celle che si desidera unire, quindi scegliere Unisci celle dal menu Tabella. Oppure cliccare il pulsante destro del mouse, quindi sul menu contestuale cliccare la voce Unisci Celle.
- > Per dividere una cella in più celle, **Selezionare** la cella che si desidera dividere, quindi scegliere Dividi Celle dal menu Tabella.

### 7.5 Formattare automaticamente una tabella

- Cliccare la tabella.
- Scegliere Formattazione automatica tabella dal menu Formato.
- Nella casella "Formati" selezionare il formato desiderato. Oppure cliccare il pulsante destro del mouse, quindi sul menu contestuale cliccare la voce Formattazione automatica tabella

### 7.6 Aggiunta del bordo a una tabella

- Per aggiungere un **bordo** a una tabella, **cliccare** un punto qualsiasi al suo interno. Per aggiungere bordi a celle specifiche, selezionare solo le celle desiderate includendo l'indicatore di fine cella.
- Scegliere Bordi e sfondo dal menu Formato e quindi cliccare la scheda Bordi.
- Per specificare i lati a cui si desidera applicare i bordi, cliccare la cartella **Personalizzato**, spostarsi poi nella casella Anteprima e cliccare i lati del diagramma oppure utilizzare i pulsanti per aggiungere o rimuovere i bordi.

Per specificare l'esatta posizione del bordo in relazione al testo, cliccare la scheda Bordi il pulsante Mostra barra degli strumenti e quindi selezionare le opzioni desiderate.

### 7.7 Modificare l'altezza delle righe di una tabella

- Selezionare le righe che di desidera modificare.
- Scegliere Altezza e larghezza celle dal menu Tabella e quindi la scheda Riga.
- Per adattare l'altezza della riga al testo in essa contenuto, selezionare Automatica nella casella "Altezza righe".
- Per adattare la larghezza della colonna al testo, scegliere il pulsante Adatta. •

### 7.8 Modificare la larghezza delle colonne di una tabella

- Selezionare le colonne di cui si desidera modificare la larghezza. •
- Scegliere Altezza e larghezza celle dal menu Tabella e quindi la scheda Colonna.
- Per specificare la misura esatta, digitarla nella casella "Larghezza colonna".

### 7.9 Modifica dell'orientamento del testo

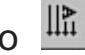

E' possibile **allineare** il testo di una cella di tabella all'interno dei bordi superiore e inferiore della cella e orientarlo anche in senso verticale.

- Cliccare la cella di tabella.
- Scegliere Orientamento testo dal menu Formato.
- Cliccare l'orientamento desiderato.
- > Il metodo più facile è cliccare il pulsante destro del mouse e selezionare la voce desiderata.

### 8. Stampa

### **8.1** Visualizzazione di un documento in anteprima

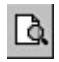

• Per visualizzare ogni pagina e verificare come verrà stampata, clicccare sulla barra dei menu la voce File e poi la voce Anteprima di stampa oppure cliccare la barra degli strumenti questa icona 🖪.

### 8.2 Stampa di un intervallo di pagine

- Scegliere Stampa dal menu File oppure cliccare la barra degli strumenti questa icona 🖨.
- Nella casella di gruppo Pagine da stampare specificare la parte di documento che si desidera stampare.
- Se si sceglie Pagine, è inoltre necessario specificare i numeri e/o gli intervalli delle pagine che si desidera includere nella stampa del documento.

Digitare i numeri delle pagine separati da **virgole**. Digitare l'**intervallo** di pagine inserendo un **trattino** tra i numeri iniziale e finale dell'intervallo. Per stampare, ad esempio, le pagine 2, 4, 5, 6 e 8, digitare 2,4-6,8

### 8.3 Buste ed etichette

#### Per scivere delle buste in maniera automatica:

- Selezionare sulla barra dei menu Strumenti e poi Buste ed etichette.
- Selezionare la cartella **buste** e digitare l'indirizzo del destinatario e del mittente.
- Cliccare opzioni e selezionare il formato busta e il formato carattere.
- Cliccare **OK**.

# WINWORD

### LIVELLO AVANZATO

© Avato: Guida di WinWord

### 9. Bordi e Sfondi

| Ford     | I polito bañera I      | 30000 T                 | AND COMPANY AND A STREET OF A STREET OF A |
|----------|------------------------|-------------------------|----------------------------------------------------------------------------------------------------|
| redefini | iti:                   | Stile:                  | Anteprima                                                                                                    |
|          | Nessu <u>n</u> o       |                         | Fare clic sul diagramma o utilizzare i     pulsanti per applicare i bordi                                                                                                    |
|          | Riguadro               |                         |                                                                                                    |
|          | Ombreggiat <u>u</u> ra |                         |                                                                                                    |
|          | Tridimensionale        | Automatico<br>Spessore: |                                                                                                    |
| 1        | Personalizzato         | 1/2 pt                  | Applica a:     Paragrafo                                                                                                    |
|          |                        |                         | Opgioni                                                                                                    |

#### 9.1 Aggiungere bordo a una tabella, un paragrafo o a un testo selezionato ⊞

- Per aggiungere un bordo a una tabella o a un paragrafo, cliccare un punto qualsiasi al suo interno. Per aggiungere bordi solo a un testo specifico o a celle specifiche, selezionare solo il testo o le celle desiderate includendo l'indicatore di fine cella.
- Scegliere Bordi e sfondo dal menu Formato e quindi cliccare la scheda Bordi.
- Selezionare le opzioni desiderate e verificare che nella casella Applica a sia selezionata l'opzione corrispondente.
- Per specificare i lati a cui si desidera applicare i bordi, cliccare **Personalizzato** nella casella **Predefiniti**. Nella casella **Anteprima** cliccare i lati del **diagramma** oppure utilizzare i pulsanti per aggiungere o rimuovere i bordi.
- Per specificare l'esatta posizione del bordo in relazione al testo, cliccare Opzioni e quindi selezionare le opzioni desiderate.

### 9.2 Aggiunta del bordo a una pagina

- Scegliere Bordi e sfondo dal menu Formato e quindi cliccare la scheda Bordo pagina.
- Selezionare le opzioni desiderate.
- Per specificare un bordo solo su un particolare lato della pagina, ad esempio quello superiore, cliccare **Personalizzato** nella casella **Predefiniti**. Nella casella Anteprima cliccare il punto in cui si desidera applicare il bordo.
- Per specificare una particolare pagina o sezione a cui applicare il bordo, cliccare l'opzione desiderata nella casella **Applica a**.
- Per specificare l'esatta posizione del bordo in relazione al testo, cliccare Opzioni e quindi selezionare le opzioni desiderate.

## 9.3 Aggiungere uno sfondo a una tabella, un paragrafo o al testo selezionato

- Per aggiungere lo sfondo a una tabella, cliccare un punto qualsiasi al suo interno. Per aggiungere lo sfondo a celle specifiche, selezionare solo le celle desiderate, includendo l'indicatore di fine cella. Per aggiungere lo sfondo a un **paragrafo**, cliccare un punto qualsiasi al suo interno. Per aggiungere lo sfondo a un testo specifico, selezionare il testo
- Scegliere Bordi e sfondo dal menu Formato e quindi cliccare la scheda Sfondo.
- Nella casella Applica a cliccare il punto su cui si desidera applicare lo sfondo.

### 10. Creazione di colonne multiple

Per formattare in **colonne multiple** una parte del documento o l'intero documento:

- Passare alla visualizzazione **Layout** di pagina.
- Selezionare la parte del documento o l'intero documento.
- Scegliere Colonne dal menu Formato.
- Nella casella "Numero di colonne" specificare il numero di colonne desiderato.
- Nel casella di gruppo "Larghezza e spaziatura" specificare la larghezza e la spaziatura per ogni colonna oppure trascinare direttamente sulla finestra gli indicatori di colonna che si trovano sul righello orizzontale.

**Nota** Le colonne tipo giornale non possono essere utilizzate in intestazioni, piè di pagina, annotazioni o riquadri. Per modificare la disposizione del testo in queste aree, utilizzare una **tabella**.

### 11. Stampa unione

### 11.1 Creare una Stampa unione con Word

1. Aprire il documento che si vuole utilizzare per la stampa unione

Creazione del documento principale:

- 2. Cliccare sulla barra dei menu la voce Strumenti e poi Stampa unione sul menu a tendina.
- 3. Sulla **finestra di dialogo** cliccare **Crea** (documento principale), quindi su **Lettera tipo** e infine su **Finestra attiva**.

Creazione origine dati: Se la finestra di dialogo Crea origine dati non è visualizzata, ripetere i passaggi 2 e 3.

- 4. Sulla finestra di dialogo cliccare il pulsante **Dati** (origine dati).
- 5. Sul menu a tendina cliccare la voce Apri origine dati, se si è già creato un'origine dati.
- 6. Una finestra di dialogo chiede a questo punto di inserire i **campi unione** sul documento principale.

Unione dei dati al documento principale.

- 7. Portarsi sul documento principale e inserire nello spazio dedicato all'indirizzo del destinatario i campi unione, cliccando volta per volta il tasto **inserisci campi unione** presente sulla barra degli strumenti campi unione.
- 8. A questo punto cliccare l'icona **Prepara stampa unione** presente sulla barra degli strumenti campi unione.
- 9. Sulla scheda Prepara stampa unione cliccare Unisci (unisci dati del documento).
- 10. Appare una nuova finestra di dialogo, selezionare la voce **unire tutti i record** e cliccare **Unisci**.

### 11.2 Creazione di una nuova origine dei dati

- 1. Aprire il documento che si vuole utilizzare per la stampa unione.
- 2. Cliccare la barra dei menu la voce Strumenti e sul menu a tendina Stampa unione.
- 3. Sulla finestra di dialogo cliccare Crea (documento principale), quindi su Lettera tipo e infine su Finestra attiva.
- 4. Sulla finestra di dialogo cliccare il pulsante Dati (origine dati).
- 5. Sul menu a tendina che appare cliccare la voce Crea origine dati.
- 6. Nella casella **Nomi di campo nell'intestazione** selezionare i campi di dati desiderati (cancellare i campi non desiderati), quindi cliccare **OK** e **salvare** l'origine dei dati.
- 7. Nel messaggio che verrà visualizzato cliccare il pulsante Modifica origine dei dati.
- 8. Nella finestra di dialogo **Modulo dati** digitare le informazioni per ciascun campo.
- 9. Per iniziare un nuovo record, cliccare il pulsante Nuovo.
- 10. Per tornare al documento principale dopo aver immesso le informazioni, cliccare OK.

Alla chiusura del documento principale verrà richiesto se si desidera salvare le modifiche apportate all'origine dei dati. Per salvare l'origine dei dati, cliccare il pulsante **Origine**, quindi su **Salva**.

### 2. Stili di testo

### 12.1 Creare uno stile

- Scegliere Stile dal menu Formato, quindi Nuovo.
- Digitare il nome per il nuovo stile nella casella Nome.
- Selezionare il tipo di stile che si desidera creare nella casella Tipo.
- Per impostare la formattazione del nuovo stile, scegliere Formato.

#### 12.2 Applicare uno stile

- Selezionare il testo che si desidera formattare.
- Scegliere Stile dal menu Formato.
- Scegliere lo stile che si desidera applicare, quindi il pulsante Applica.

#### 12.3 Modifica dei formati di uno stile

- Scegliere Stile dal menu Formato.
- Selezionare lo stile che si desidera modificare nella casella Stili, quindi scegliere Modifica.
- Scegliere Formato per modificare gli attributi dello stile.
- Se si vuole utilizzare lo stile modificato con i nuovi documenti, attivare la casella di controllo Aggiungi al modello. Lo stile modificato verrà aggiunto al modello applicato al documento attivo.

### 12.4 Specificare uno stile per il paragrafo successivo

- Scegliere Stile dal menu Formato.
- Nella casella Stili scegliere lo stile per il paragrafo successivo, quindi scegliere Modifica.
- Nella casella **Stile per paragrafo successivo** scegliere **lo stile** che si desidera specificare come stile per il paragrafo successivo.

### 13. Strutturare un documento

### 13.1 Creazione di una Struttura

- Formattare il testo con gli stili di titolo predefiniti (da Titolo 1 a Titolo 9).
- Selezionare il testo a cui si desidera assegnare un livello di titolo.
- Cliccare sulla barra degli strumenti l'icona Stile
- Cliccare la **freccina** rivolta verso il basso che si trova a destra dell'icona stile.
- Appare un menu, cliccare l'opzione desiderata.

### 13.2 Riorganizzazione di una Struttura

• Selezionare prima la visualizzazione struttura

#### Per spostare il testo

• trascinare i simboli di struttura verso l'alto oppure verso il basso. Durante il trascinamento viene visualizzata una linea orizzontale. Quando la linea si trova nel punto in cui si desidera spostare il testo, rilasciare il pulsante del mouse.

#### Per modificare il livello di un titolo

- trascinare il simbolo di struttura verso sinistra oppure verso destra.
- Per alzare di livello un titolo oppure per trasformare il corpo del testo in titolo
- trascinare il simbolo di struttura verso sinistra.
- Per abbassare di livello un titolo oppure per trasformare un titolo in corpo del testo
- trascinare il simbolo di struttura verso destra. Rilasciare il pulsante del mouse per spostare il testo nel nuovo livello. Al titolo verrà applicato automaticamente il corrispondente stile, mentre al corpo del testo verrà applicato lo stile normale.

### **13.3** Inserimento di un'interruzione di Sezione

- Cliccare il punto in cui si desidera inserire un'**interruzione di sezione**.
- Scegliere Interruzione dal menu Inserisci.
- Nella casella di gruppo Interruzioni di sezione cliccare l'opzione desiderata.

### 13.4 Modifica del tipo di interruzione di Sezione

- Cliccare l'interno della sezione che si desidera modificare.
- Scegliere Imposta pagina dal menu File e quindi selezionare la scheda Layout.
- Nella casella **Inizio sezione** selezionare l'opzione desiderata.

### 13.5 Creazione di un sommario

- Visualizzare il documento nella visualizzazione Documento master.
- Cliccare il punto in cui si desidera inserire il sommario; nel menu **Inserisci** cliccare la voce **Indici e Sommario**, quindi la scheda **Sommario**, infine cliccare **OK**.

© Avato: Guida di WinWord

### 14. Strumenti di disegno in Word

È possibile aggiungere al testo un effetto speciale utilizzando il pulsante Inserisci WordArt sulla barra degli strumenti Disegno. È possibile creare testo ombreggiato, inclinato, ruotato o allungato oppure testo adattato a forme predefinite.

14.1 Aggiunta di un effetto di testo speciale

- Cliccare Inserisci WordArt sulla barra degli strumenti Disegno.
- Cliccare l'effetto speciale desiderato e quindi su OK.

### **14.2** Effetto in bassorilievo o incassato

- Selezionare l'oggetto a cui si desidera aggiungere l'effetto.
- Cliccare Ombra sulla barra degli strumenti Disegno.
- Cliccare Ombra 17 per un effetto in rilievo o su Ombra 18 per un effetto incassato.

### 14.3 Aggiunta di una forma

- Sulla barra degli strumenti Disegno cliccare Forme, selezionare una categoria e quindi cliccare la forma desiderata.
- Per inserire una forma con le dimensioni predefinite, cliccare il documento.

### 14.4 Riempimento in un oggetto di disegno

- Selezionare l'oggetto che si desidera modificare.
- Sulla barra degli strumenti Disegno cliccare la freccia accanto a Colore riempimento, cliccare Effetti di riempimento, quindi sulla scheda Gradiente, Trama, Motivo o Immagine.
- Selezionare le opzioni desiderate.

### **14.5** Raggruppamento degli oggetti di disegno

- Selezionare gli oggetti da raggruppare tenendo premuto MAIUSC mentre si fa clic su ogni oggetto.
- Sulla barra degli strumenti Disegno cliccare Disegno, quindi Raggruppa.

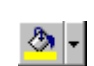

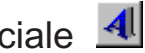

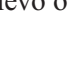

### Sommario

| STRU | MENTI PRINCIPALI DI WORD                                     | . 2 |
|------|--------------------------------------------------------------|-----|
| 2. 0 | CREA, APRI E SALVA DOCUMENTI                                 | .3  |
| 2.1  | Creare un nuovo documento                                    | . 3 |
| 2.2  | Aprire un documento esistente                                | . 3 |
| 2.3  | Salvataggio di un documento                                  | . 3 |
| 3. I | MPOSTAZIONE DELLA PAGINA                                     | . 4 |
| 3.1  | Dimensioni del foglio e orientamento della pagina            | . 4 |
| 3.2  | Margini                                                      | . 4 |
| 3.3  | Intestazioni e piè di pagina                                 | . 4 |
| 3.4  | Numerazione delle pagine                                     | . 4 |
| 4. N | AODIFICA DI UN DOCUMENTO                                     | . 5 |
| 4.1  | Spostare testo e grafica                                     | 5   |
| 4.2  | COPIARE TESTO E GRAFICA                                      | 5   |
| 4.3  | Spostarsi all'interno del testo                              | 5   |
| 4.4  | Eliminare testo e grafica                                    | 6   |
| 4.5  | Selezione di testo con il mouse                              | 6   |
| 4.6  | Selezione di testo con la tastiera                           | 6   |
| 4.7  | Controllo ortografico automatico                             | . 7 |
| 4.8  | Controllo ortografico manuale                                | . 7 |
| 4.9  | Glossario                                                    | . 7 |
| 4.10 | ) Trova/Sostituisci                                          | . 7 |
| 5. F | ORMATTAZIONE DI UN DOCUMENTO                                 | 8   |
| 5.1  | Formattazione dei caratteri                                  | . 8 |
| 5.2  | Formattazione di paragrafi                                   | . 8 |
| 5    | 2.1 Copiare la formattazione di caratteri e di paragrafi     | 8   |
| 5    | 2.2.2 Visualizzazione delle impostazioni della formattazione | 8   |
| 5    | 2.3 Rientro sporgente                                        | 8   |
| 5    | .2.4 Interlinea                                              | 9   |
| 5.3  | Elenchi puntati e numerati                                   | 9   |
| 5    | 3.1 Creare o modificare un elenco puntato o numerato         | 9   |
| 6. T | TABULAZIONI 1                                                | 10  |
| 6.1  | Impostare le tabulazioni                                     | 10  |
| 6.2  | CANCELLARE O SPOSTARE LE TABULAZIONI                         | 10  |
| 6.3  | Impostare le tabulazioni con i caratteri di riempimento      | 10  |
| 7. T | CABELLE         1                                            | 11  |
|      |                                                              |     |

© Avato: Guida di WinWord

| 7.1                                                                                | CREAZIONE DI UNA TABELLA                                                                                                    | 11                                                                                                    |
|------------------------------------------------------------------------------------|----------------------------------------------------------------------------------------------------|----------------------------------------------------------------------------------------------------|
| 7.2                                                                                | Selezionare celle, righe o colonne                                                                                                    | 11                                                                                                    |
| 7.3                                                                                | Aggiungere righe o colonne in una tabella                                                                                                    | 11                                                                                                    |
| 7.4                                                                                | Convertire le celle di una stessa riga in un'unica cella                                                                                                    | 11                                                                                                    |
| 7.5                                                                                | Formattare automaticamente una tabella                                                                                                    | 12                                                                                                    |
| 7.6                                                                                | Aggiunta del bordo a una tabella                                                                                                    | 12                                                                                                    |
| 7.7                                                                                | Modificare l'Altezza delle righe di una tabella                                                                                                    | 12                                                                                                    |
| 7.8                                                                                | Modificare la larghezza delle colonne di una tabella                                                                                                    | 12                                                                                                    |
| 7.9                                                                                | Modifica dell'orientamento del testo                                                                                                    | 12                                                                                                    |
| 8. S                                                                               | ГАМРА                                                                                                    | 13                                                                                                    |
| 8.1                                                                                | VISUALIZZAZIONE DI UN DOCUMENTO IN ANTEPRIMA                                                                                                    | 13                                                                                                    |
| 8.2                                                                                | Stampa di un intervallo di pagine                                                                                                    | 13                                                                                                    |
| 8.3                                                                                | Buste ed etichette                                                                                                    | 13                                                                                                    |
| 9. B                                                                               | ORDI E SFONDI                                                                                                    | 15                                                                                                    |
| 9.1                                                                                | Aggiungere Bordo a una tabella, un paragrafo o a un testo selezionato                                                                                                    | 15                                                                                                    |
| 9.2                                                                                | Aggiunta del bordo a una pagina                                                                                                    | 16                                                                                                    |
| 9.3                                                                                | Aggiungere uno sfondo a una tabella, un paragrafo o al testo selezionato                                                                                                    | 16                                                                                                    |
| 10.                                                                                | CREAZIONE DI COLONNE MULTIPLE                                                                                                    | 16                                                                                                    |
| 11.                                                                                | STAMPA UNIONE                                                                                                    | 17                                                                                                    |
| 11.1                                                                               | CREARE UNA STAMPA UNIONE CON WORD                                                                                                    | 17                                                                                                    |
| 11.2                                                                               | Creazione di una nuova origine dei dati                                                                                                    | 17                                                                                                    |
| 12.                                                                                | STILI DI TESTO                                                                                                    | 18                                                                                                    |
| 12.1                                                                               | Creare uno stile                                                                                                    | 18                                                                                                    |
| 12.2                                                                               | Applicare uno stile                                                                                                    | 18                                                                                                    |
| 12.3                                                                               | Modifica dei formati di uno stile                                                                                                    | 18                                                                                                    |
| 12.4                                                                               | Specificare uno stile per il paragrafo successivo                                                                                                    | 18                                                                                                    |
| 13.                                                                                | STRUTTURA DE UN DOCUMENTO                                                                                                    | 4.0                                                                                                    |
| 12.1                                                                               | STRUTTURARE UN DOCUMENTO                                                                                                    | 19                                                                                                    |
| 13.1                                                                               | Creazione di una Struttura                                                                                                    | <b>19</b><br>19                                                                                                    |
| 13.1                                                                               | Creazione di una Struttura<br>Riorganizzazione di una Struttura                                                                                                    | 19<br>19<br>19                                                                                                    |
| 13.1<br>13.2<br>13.3                                                               | CREAZIONE DI UNA STRUTTURA<br>Riorganizzazione di una Struttura.<br>Inserimento di un'interruzione di Sezione                                                                                                    | 19<br>19<br>19<br>19                                                                                                    |
| 13.1<br>13.2<br>13.3<br>13.4                                                       | CREAZIONE DI UNA STRUTTURA<br>RIORGANIZZAZIONE DI UNA STRUTTURA.<br>INSERIMENTO DI UN'INTERRUZIONE DI SEZIONE<br>MODIFICA DEL TIPO DI INTERRUZIONE DI SEZIONE.                                                                                                    | 19<br>19<br>19<br>19<br>19                                                                                                    |
| 13.1<br>13.2<br>13.3<br>13.4<br>13.5                                               | CREAZIONE DI UNA STRUTTURA                                                                                                    | 19<br>19<br>19<br>19<br>19<br>19<br>19                                                                                                    |
| 13.1<br>13.2<br>13.3<br>13.4<br>13.5<br><b>14.</b>                                 | CREAZIONE DI UNA STRUTTURA                                                                                                    | 19<br>19<br>19<br>19<br>19<br>19<br>19<br>19<br>20                                                                                                    |
| 13.1<br>13.2<br>13.3<br>13.4<br>13.5<br><b>14.</b><br>14.1                         | CREAZIONE DI UNA STRUTTURA                                                                                                    | <ol> <li>19</li> <li>19</li> <li>19</li> <li>19</li> <li>19</li> <li>19</li> <li>20</li> </ol>                                                                                                 |
| 13.1<br>13.2<br>13.3<br>13.4<br>13.5<br><b>14.</b><br>14.1<br>14.2                 | CREAZIONE DI UNA STRUTTURA                                                                                                    | <ol> <li>19</li> <li>19</li> <li>19</li> <li>19</li> <li>19</li> <li>19</li> <li>20</li> <li>20</li> <li>20</li> </ol>                                                                         |
| 13.1<br>13.2<br>13.3<br>13.4<br>13.5<br><b>14.</b><br>14.1<br>14.2<br>14.3         | CREAZIONE DI UNA STRUTTURA<br>RIORGANIZZAZIONE DI UNA STRUTTURA.<br>INSERIMENTO DI UN'INTERRUZIONE DI SEZIONE<br>MODIFICA DEL TIPO DI INTERRUZIONE DI SEZIONE.<br>CREAZIONE DI UN SOMMARIO.<br>STRUMENTI DI DISEGNO IN WORD<br>AGGIUNTA DI UN EFFETTO DI TESTO SPECIALE<br>EFFETTO IN BASSORILIEVO O INCASSATO<br>AGGIUNTA DI UNA FORMA | <ol> <li>19</li> <li>19</li> <li>19</li> <li>19</li> <li>19</li> <li>19</li> <li>20</li> <li>20</li> <li>20</li> <li>20</li> <li>20</li> </ol>                                                 |
| 13.1<br>13.2<br>13.3<br>13.4<br>13.5<br><b>14.</b><br>14.1<br>14.2<br>14.3<br>14.4 | CREAZIONE DI UNA STRUTTURA                                                                                                    | <ol> <li>19</li> <li>19</li> <li>19</li> <li>19</li> <li>19</li> <li>19</li> <li>20</li> <li>20</li> <li>20</li> <li>20</li> <li>20</li> <li>20</li> <li>20</li> <li>20</li> <li>20</li> </ol> |